## Legacy Protocols

If you need a copy of your protocol from the previous system, please submit a request to <u>researchintegrity@jmu.edu</u> with the protocol number. A PDF will be uploaded for you.

If your previous protocol is missing from Cayuse and the study remains active, please contact us at <u>researchintegrity@jmu.edu</u>. We'll verify its status and submit a request to Cayuse to establish a shell for the legacy protocol.

Once the legacy protocol is in the new system, you can **modify, renew, report incidents, or close** it by following these steps:

From your Researcher Dashboard, click on Studies.

| Human Ethics |  |         |             |  |  |  |
|--------------|--|---------|-------------|--|--|--|
| Dashboard    |  | Studies | Submissions |  |  |  |
|              |  |         |             |  |  |  |

Search for the study that you wish to access, and click on the study number. Please note that the study must be approved.

| Active Archive     |             |  |          |                |  |  |
|--------------------|-------------|--|----------|----------------|--|--|
| Q O Status: A      | pproved     |  |          |                |  |  |
| IRB#               | Study Title |  | Status   | Ы              |  |  |
| IRB-FY21-39        | Study One   |  | Approved | Researcher One |  |  |
| <u>IRB-FY21-26</u> | Study Two   |  | Approved | Researcher Two |  |  |
| \_/<br>IRB-FY21-18 | Study Three |  | Approved | Researcher Two |  |  |

In the top right-hand corner of the Study Details page, click on the New Submission drop-down menu, and click **Modification**, **Renewal**, **Incident**, **or Closure**.

| Role: Researcher 🔻 | Researcher One 🔻 |
|--------------------|------------------|
|                    |                  |
|                    | + New Submission |
| Submissions        | Renewal          |
|                    | Modification     |
|                    | Incide           |
|                    | Closure          |
|                    |                  |
|                    |                  |

Submission information will populate beneath the Submission Details tab. The person who creates the study is added as the Primary Contact by default, but this can be changed when editing the submission.

Click **Edit** to begin your submission.

For additional information on using the new Cayuse system, the Researcher User Guide can be found at <u>https://www.jmu.edu/researchintegrity/eramanuals/index.shtml</u>.